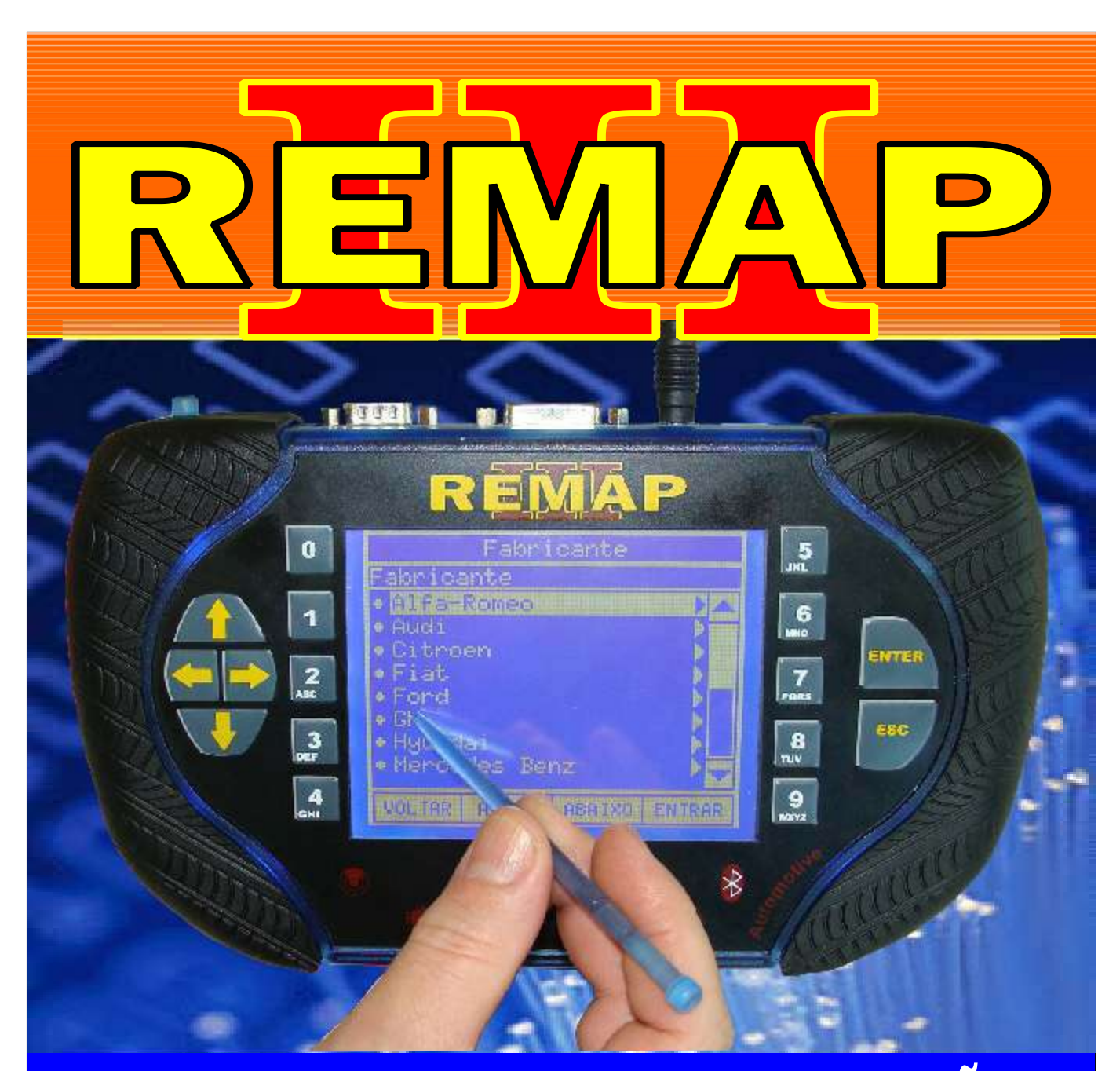

# MANUAL DE INSTRUÇÕES

LEITURA DE SENHA VIA OBD2 GOL G4 PAINEL VDO CRIPTO 2008 EM DIANTE / GOL G5 PAINEL VDO VOYAGE 2008 EM DIANTE / SAVEIRO 2008 EM DIANTE

> SR110214 CARGA 185

WWW.CHAVESGOLD.COM.BR

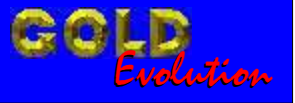

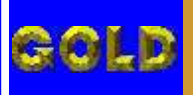

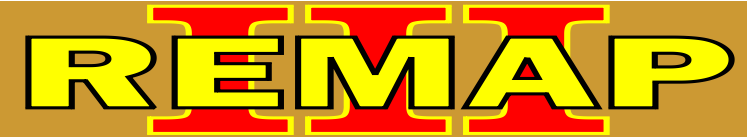

## LEITURA DE SENHA VIA OBD2

### GOL G4 PAINEL VDO CRIPTO 2008 EM DIANTE / GOL G5 PAINEL VDO VOYAGE 2008 EM DIANTE / SAVEIRO 2008 EM DIANTE

#### GOL G4 ANO 2008 EM DIANTE PAINEL VDO

Rotina Para Verificação - Gol G4 Ano 2008 em diante Painel VDO - Leitura de Senha Via Diagnostico.....03

#### GOL G5 ANO 2008 EM DIANTE PAINEL VDO

Rotina Para Verificação - Gol G5 Ano 2008 em diante Painel VDO - Leitura de Senha Via Diagnostico.....07

#### SAVEIRO ANO 2008 EM DIANTE PAINEL VDO

| Rotina Para Verificação - Saveiro Ano 2008 em diante |     |
|------------------------------------------------------|-----|
| Painel VDO - Leitura de Senha Via Diagnostico        | .11 |

#### VOYAGE ANO 2008 EM DIANTE PAINEL VDO

Rotina Para Verificação - Voyage Ano 2008 em diante Painel VDO - Leitura de Senha Via Diagnostico......15

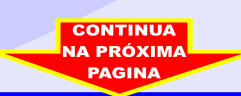

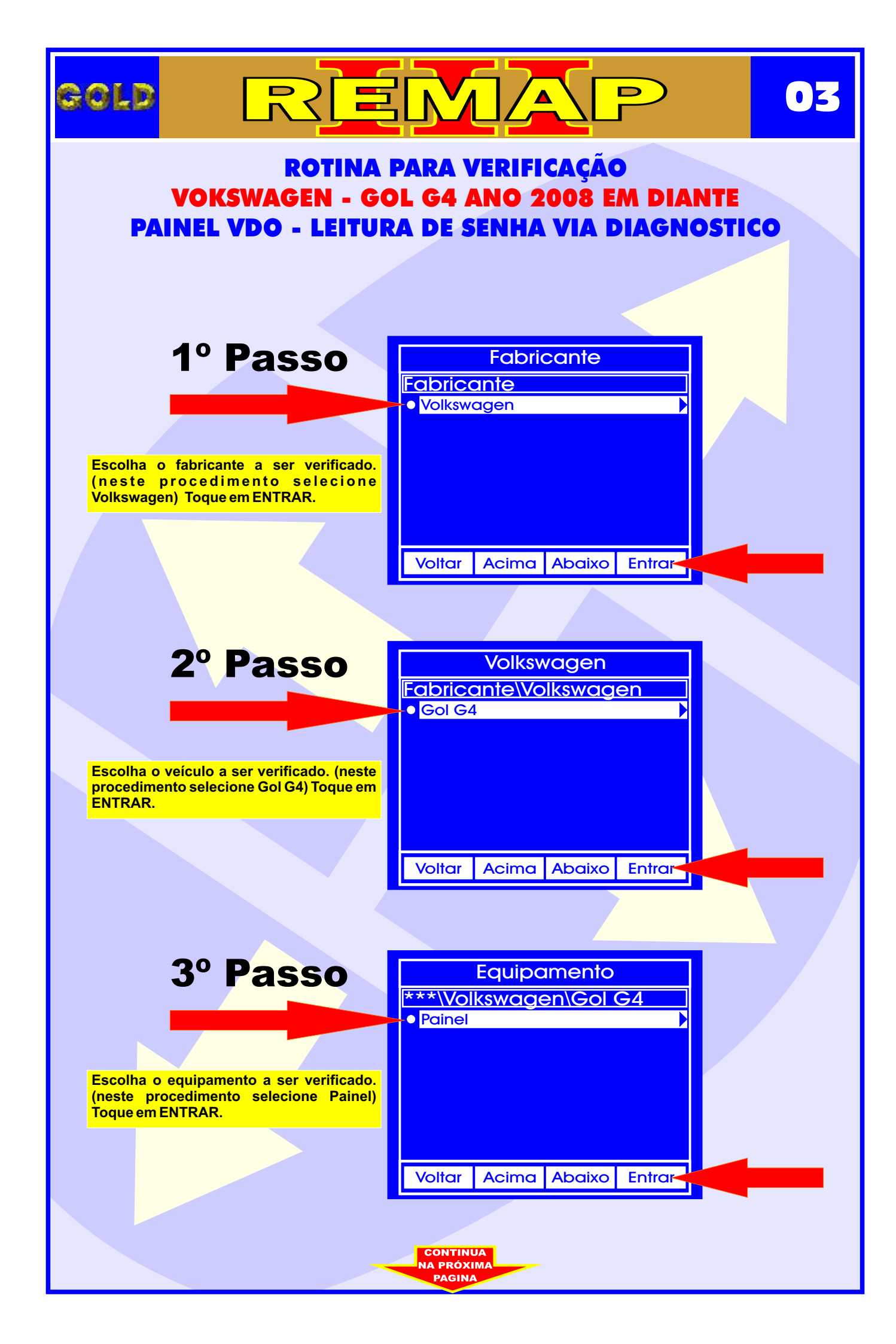

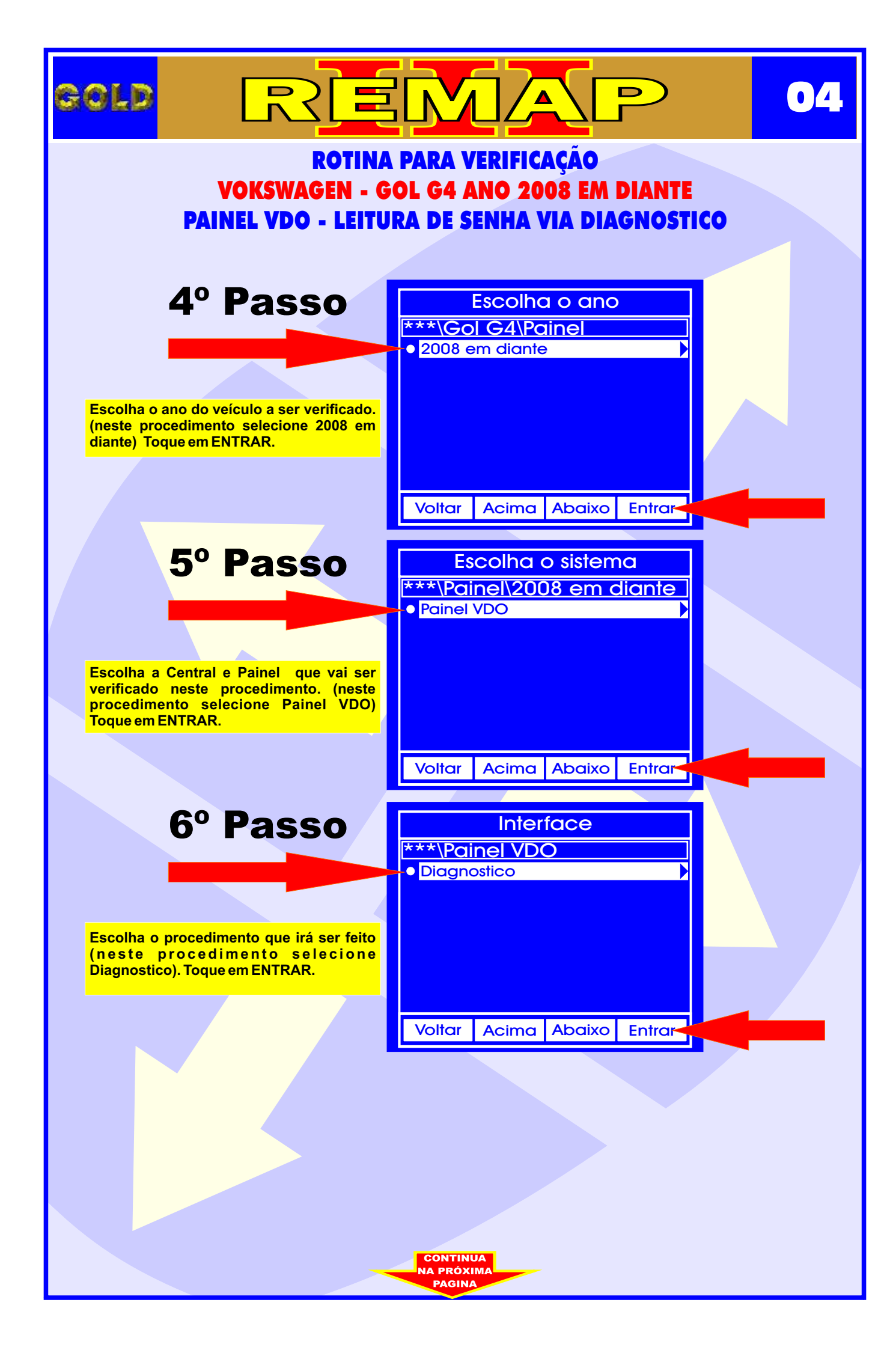

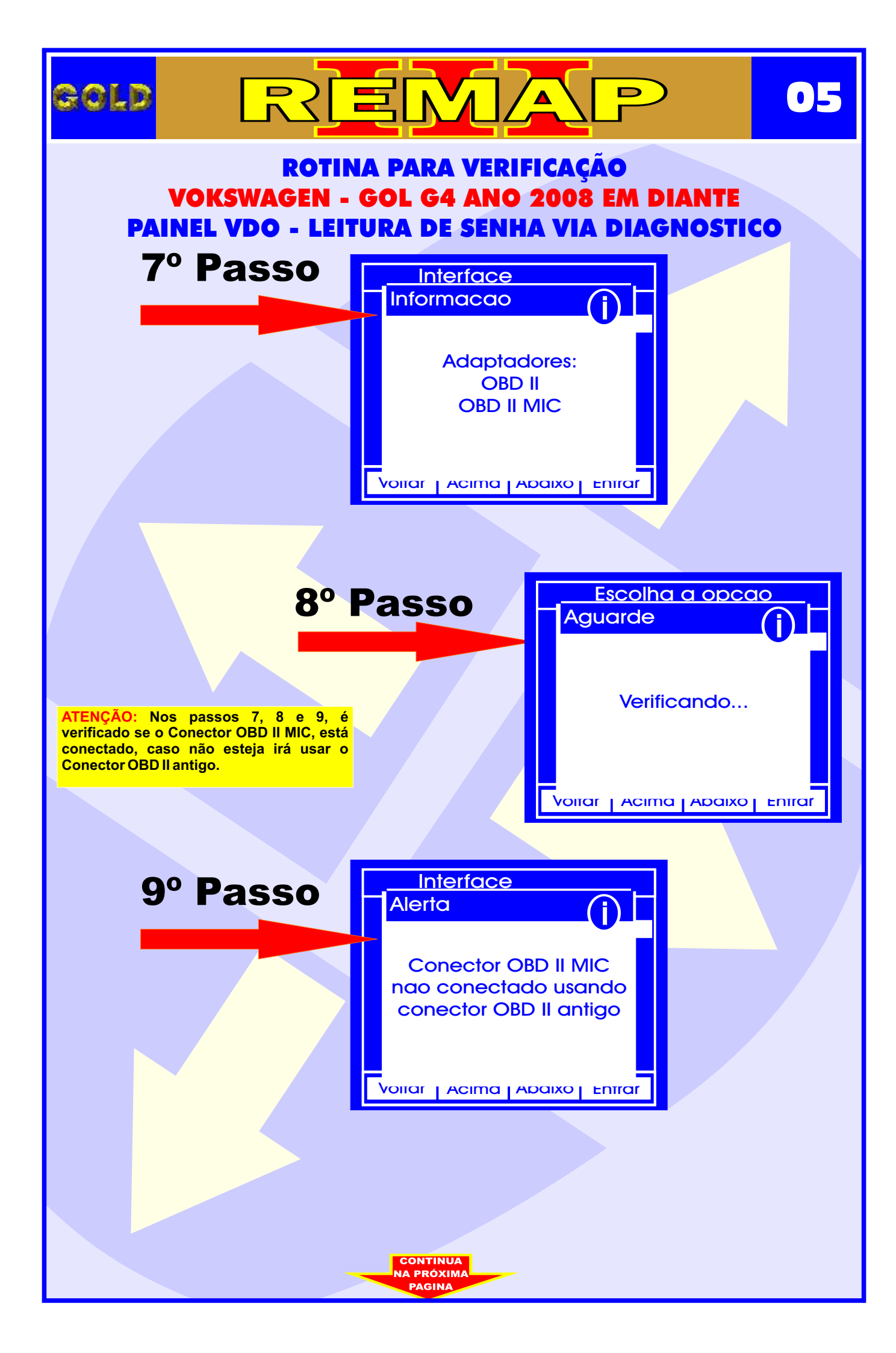

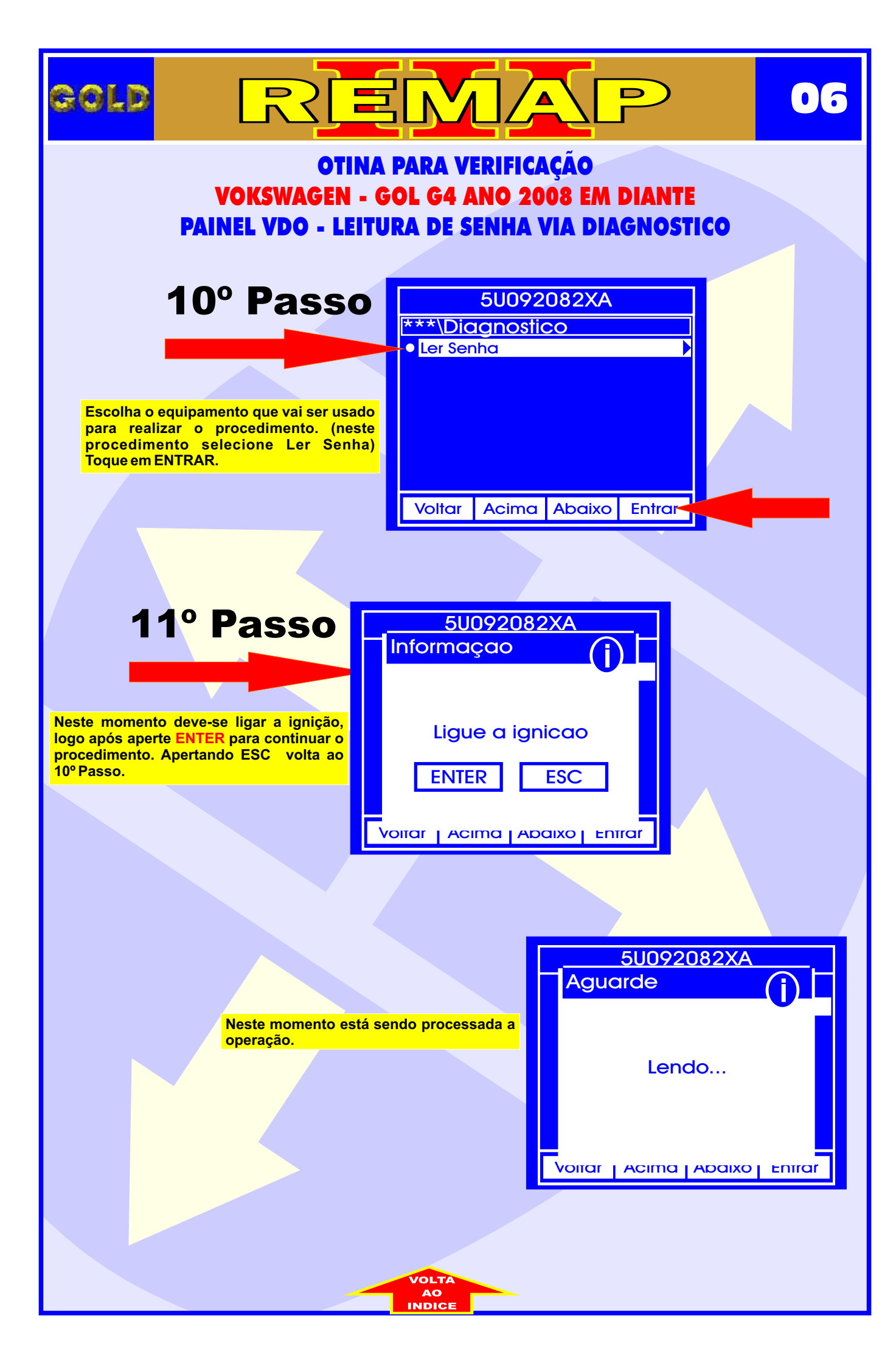

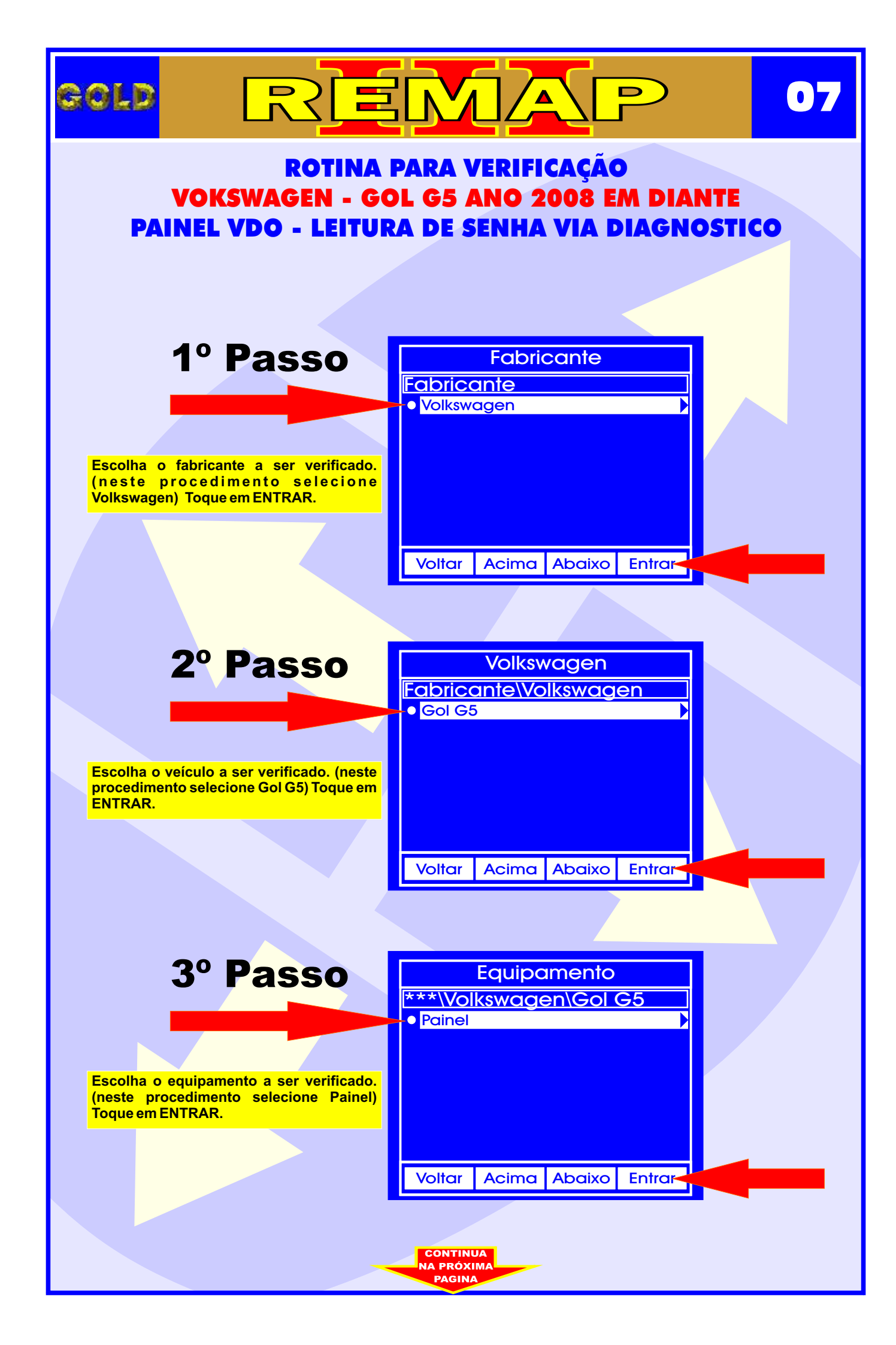

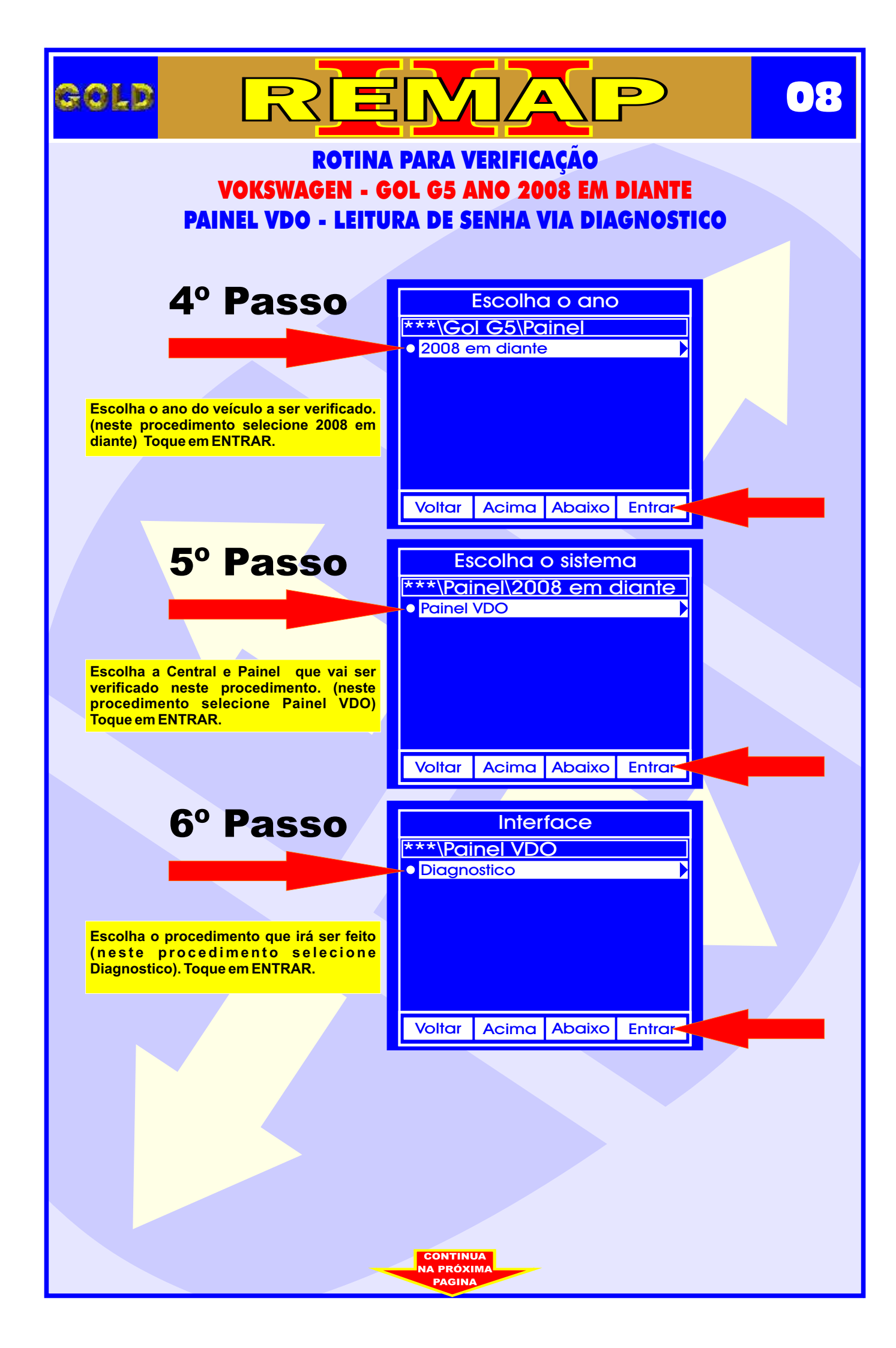

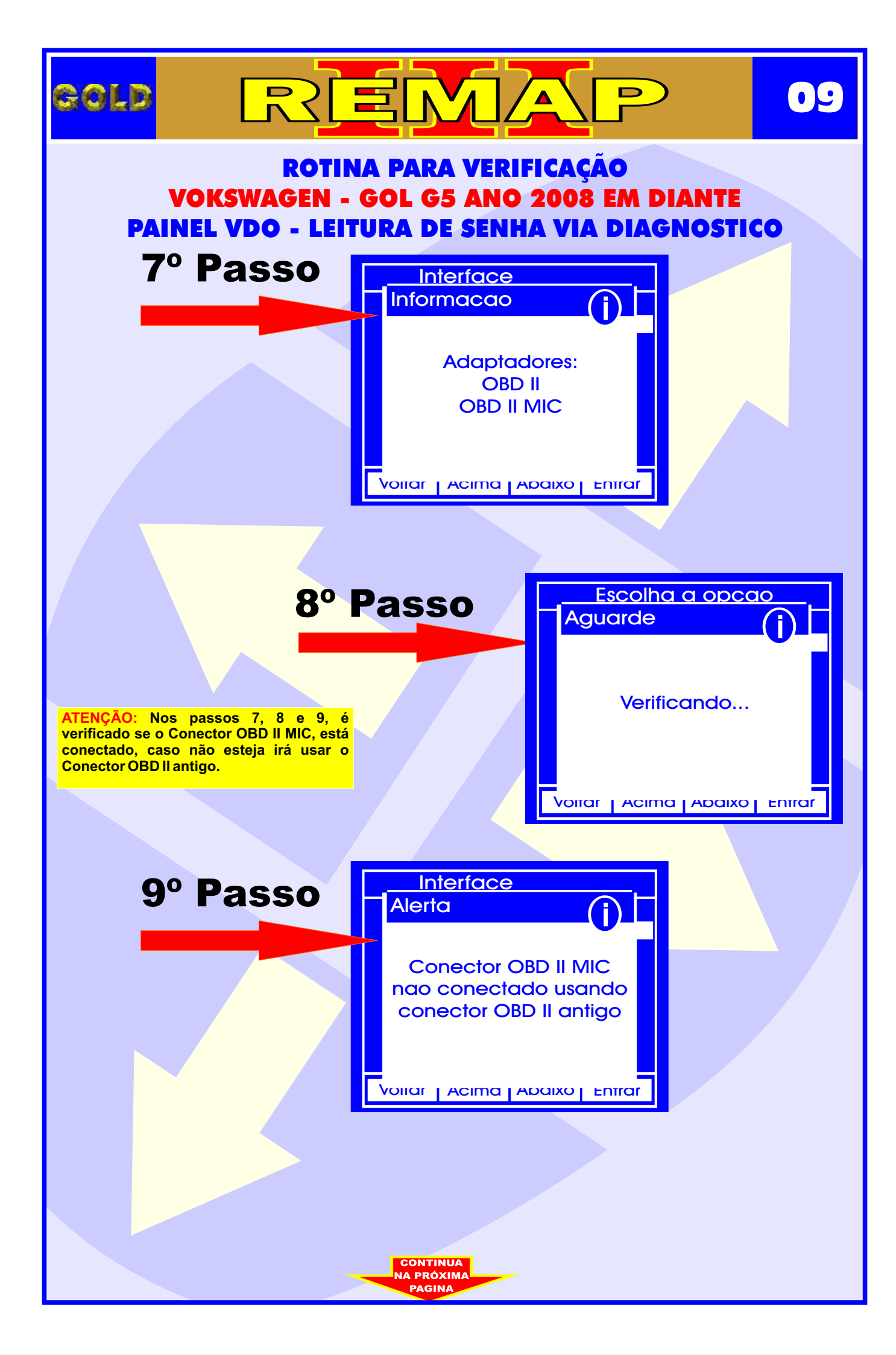

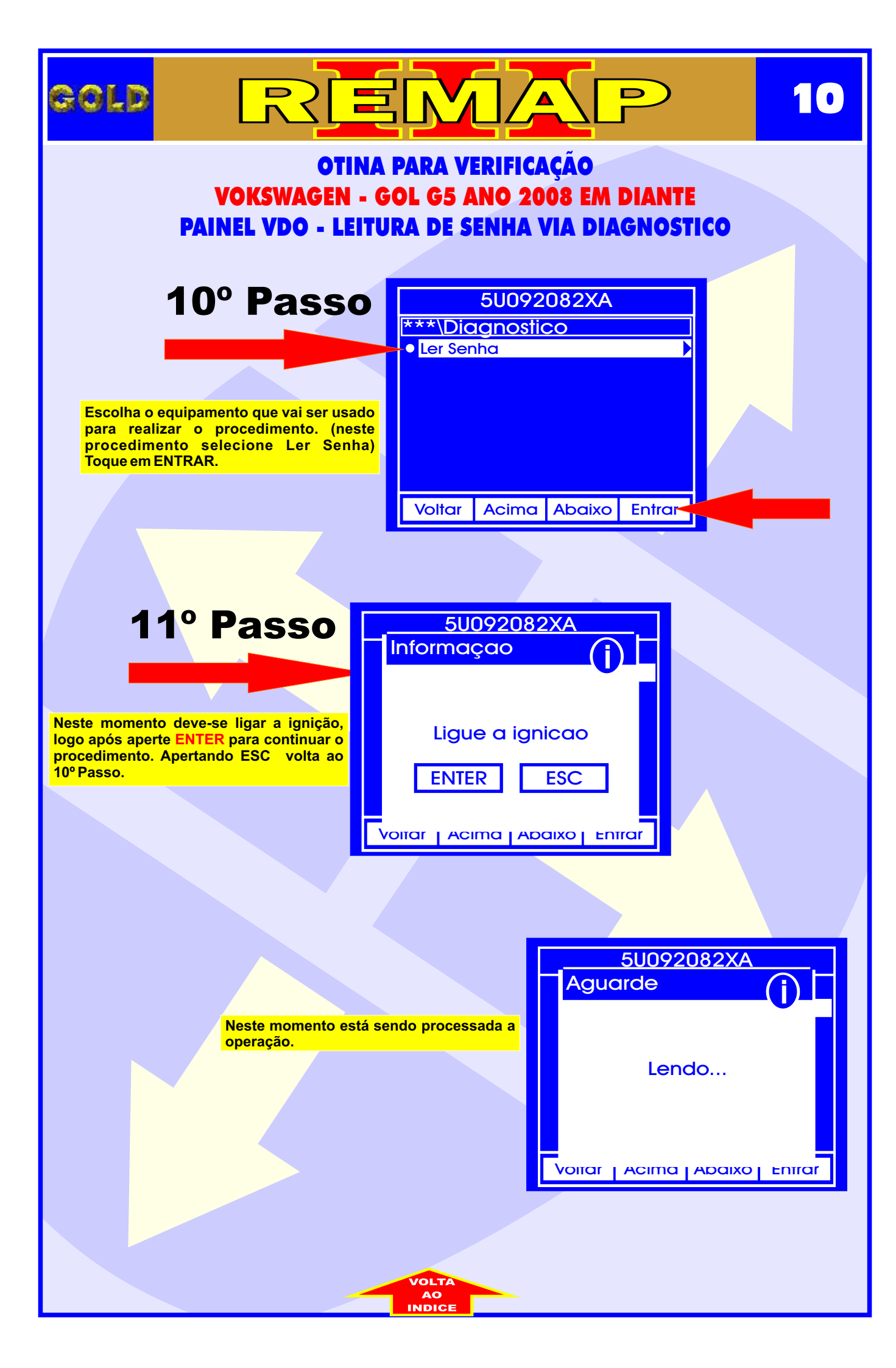

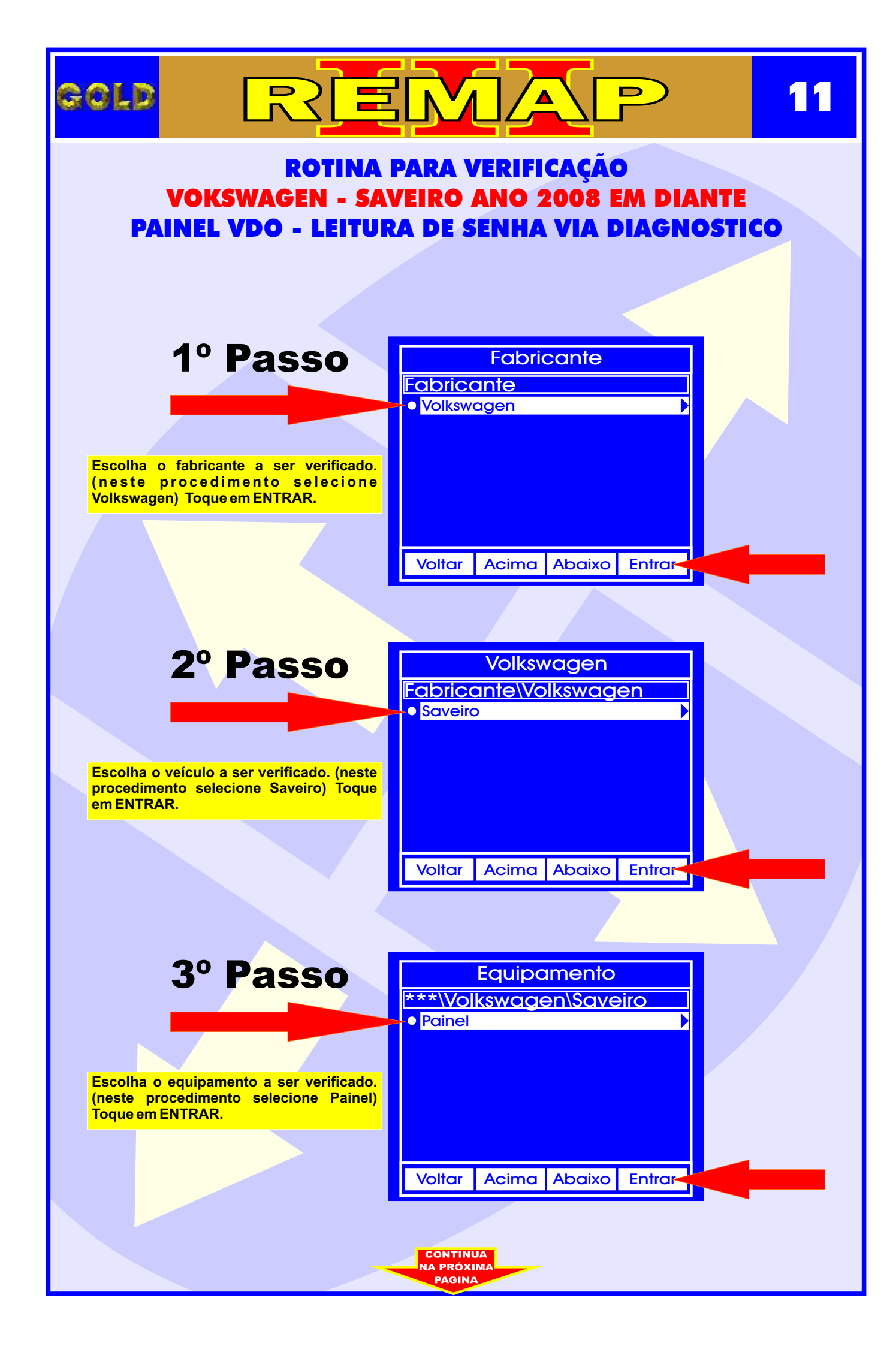

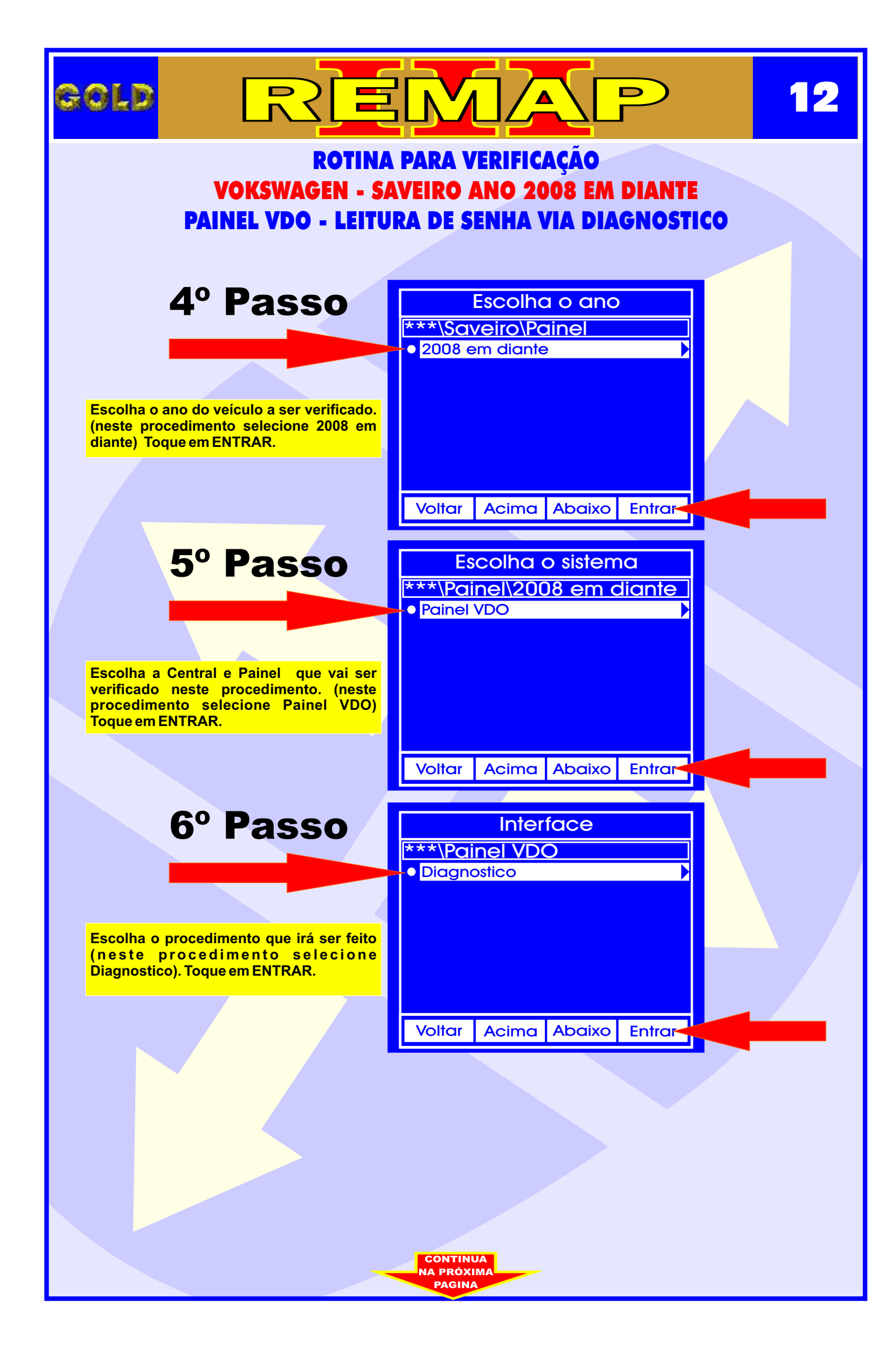

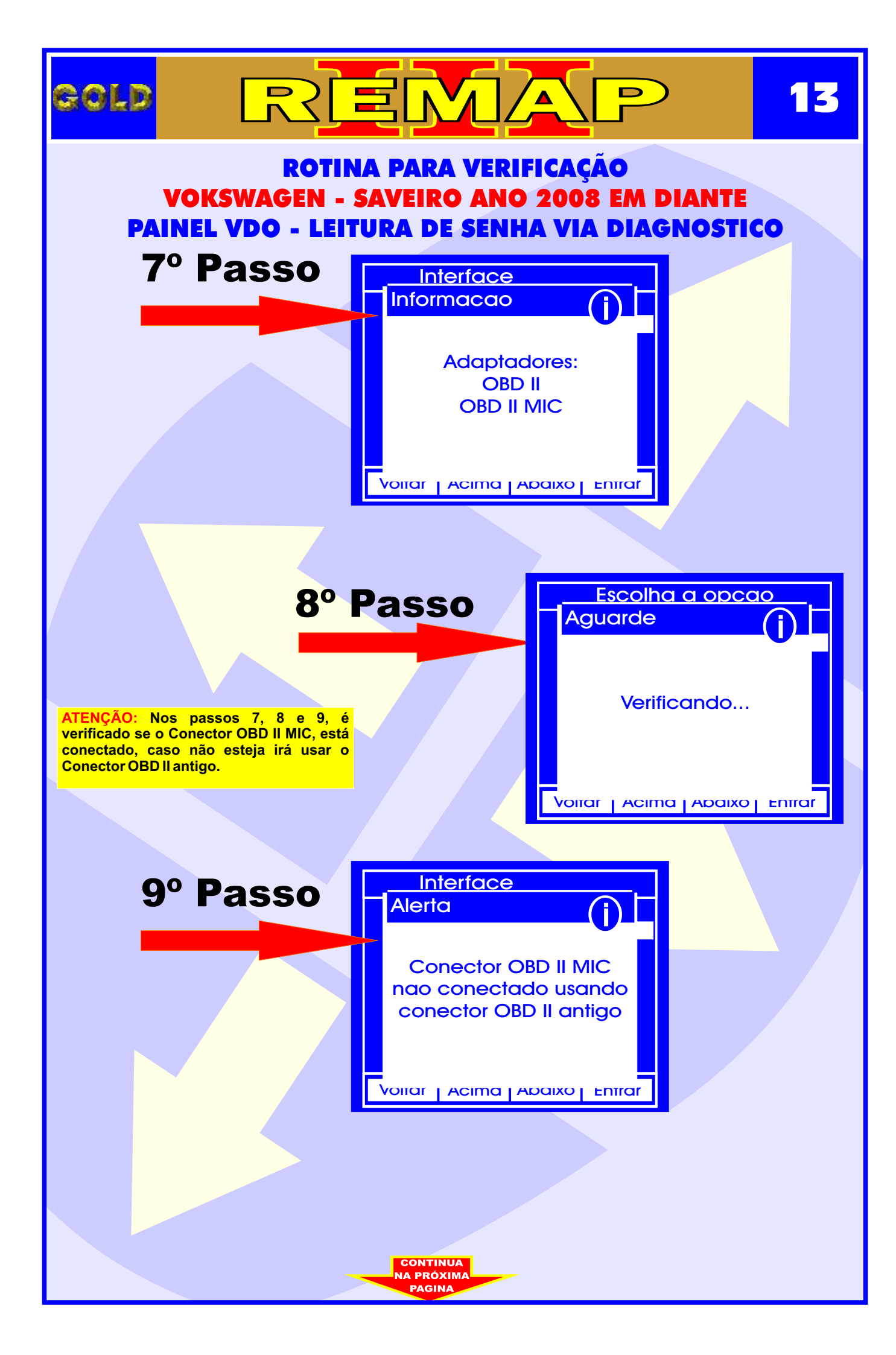

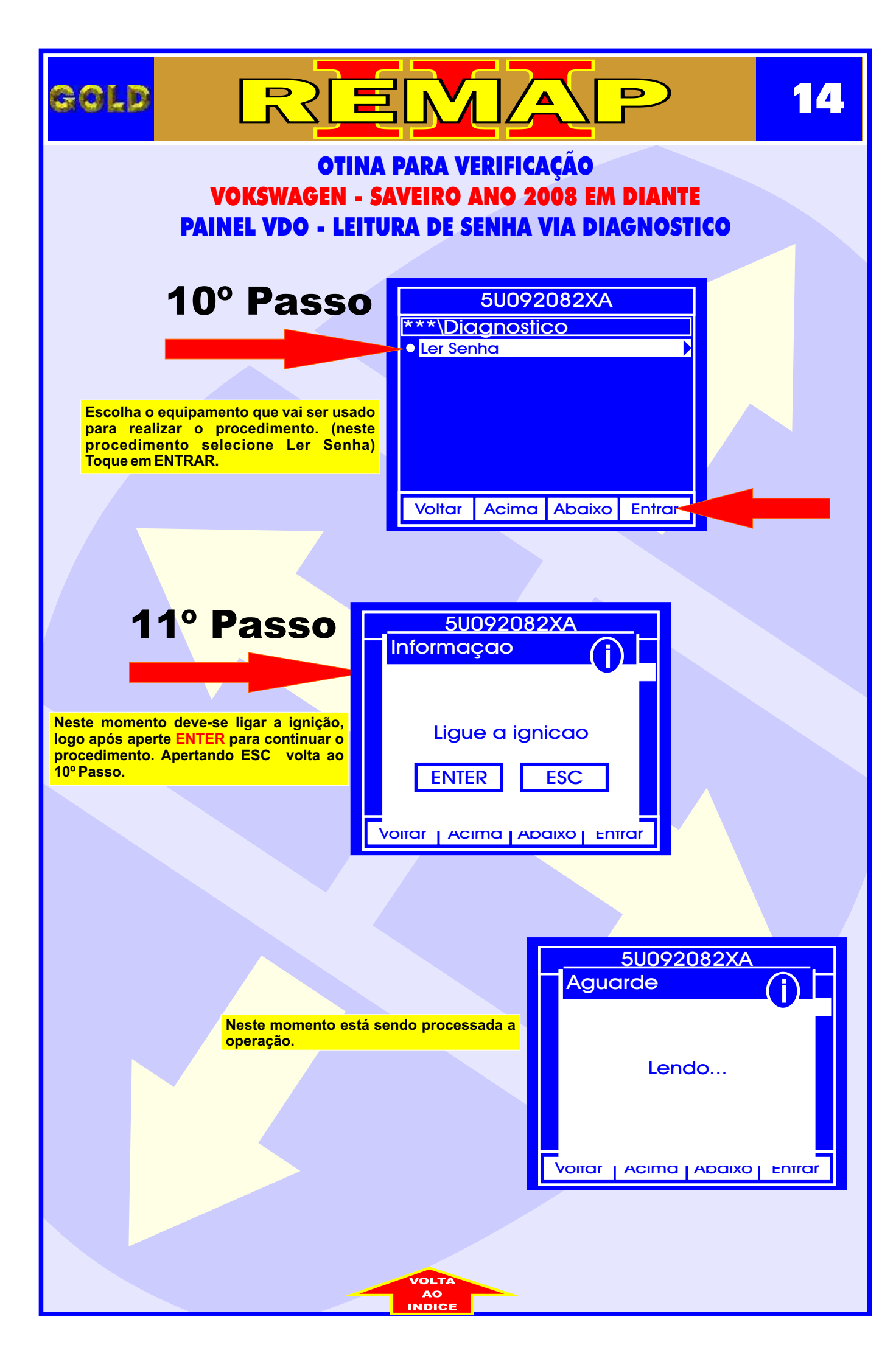

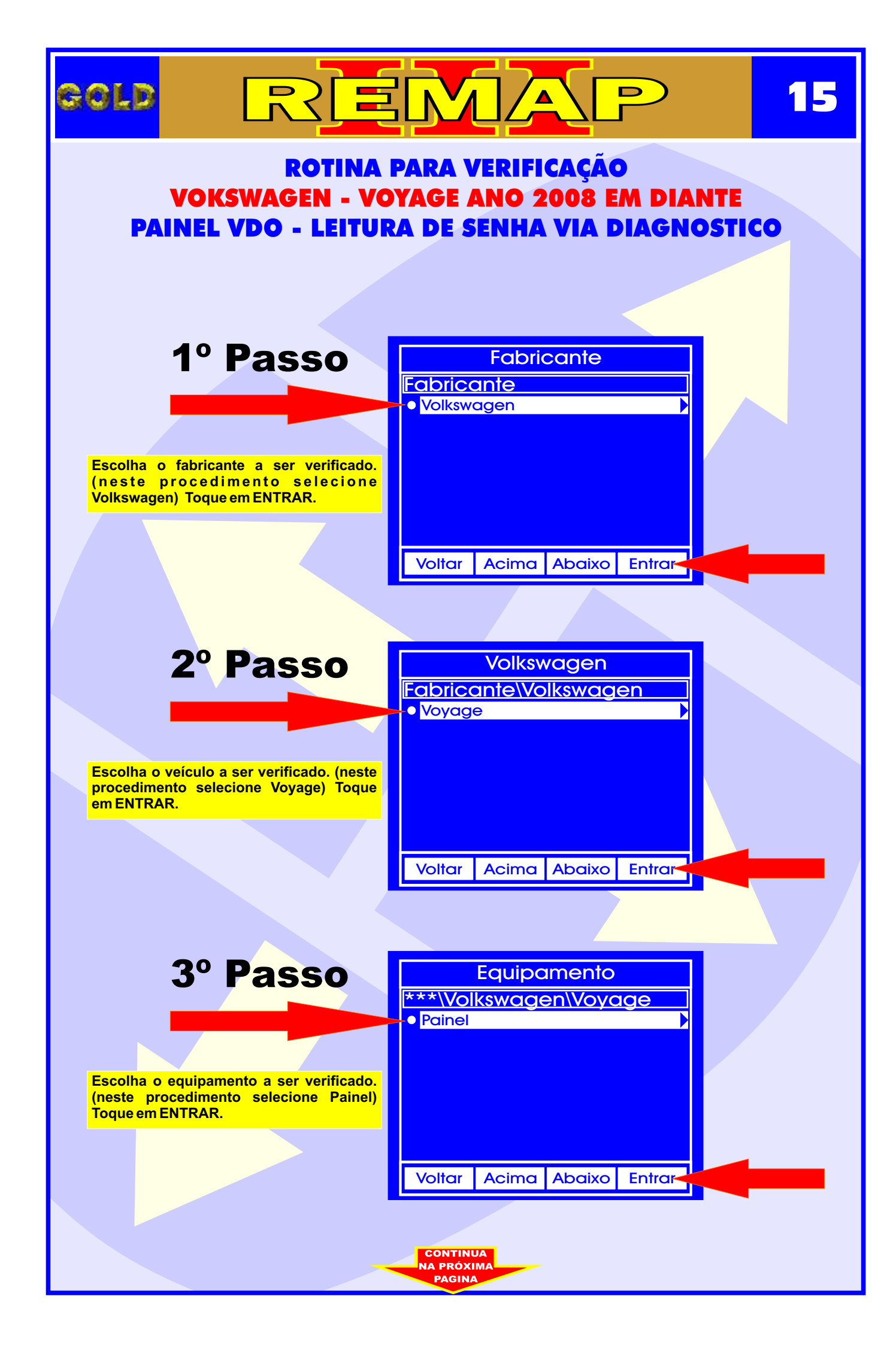

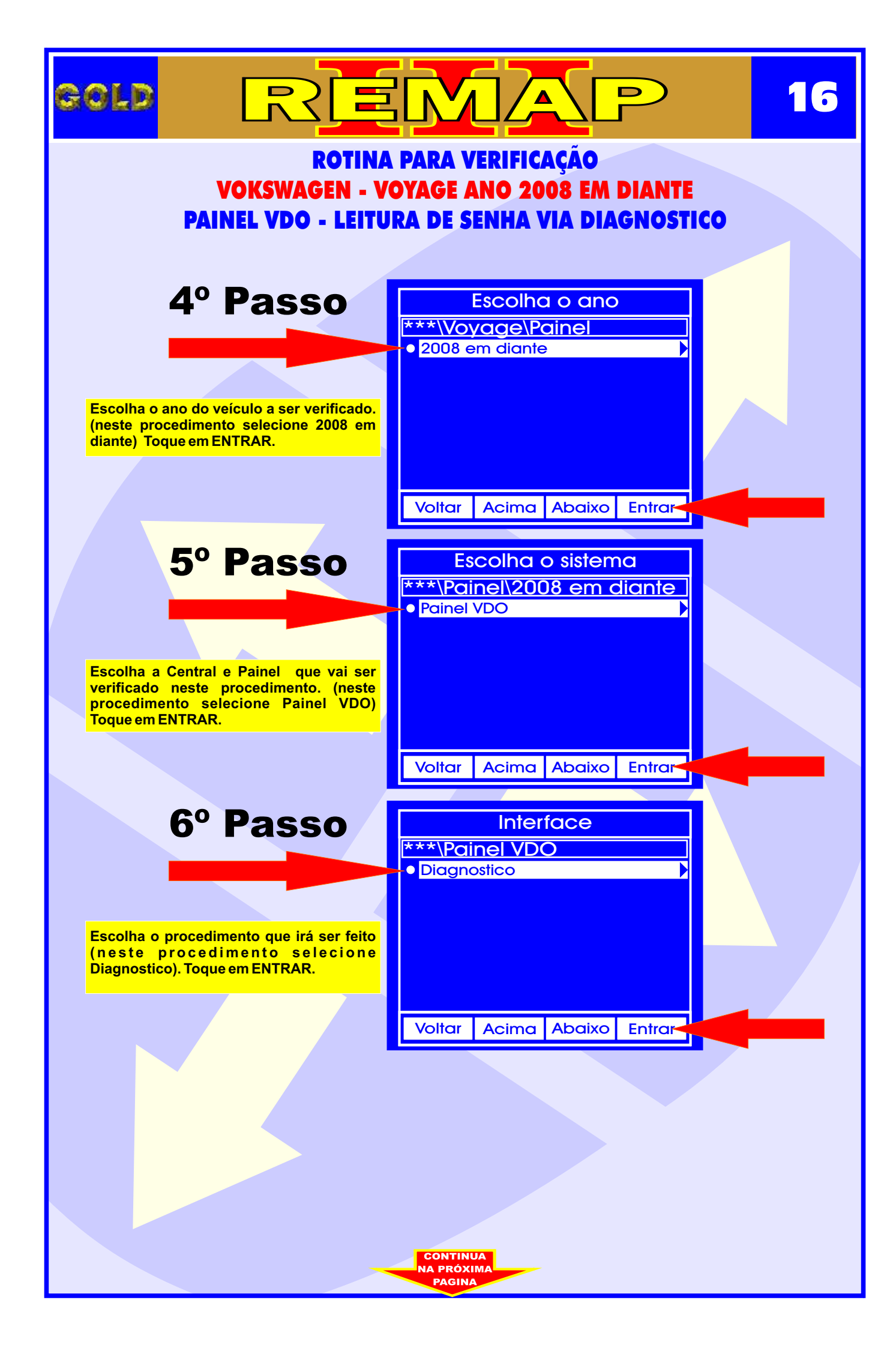

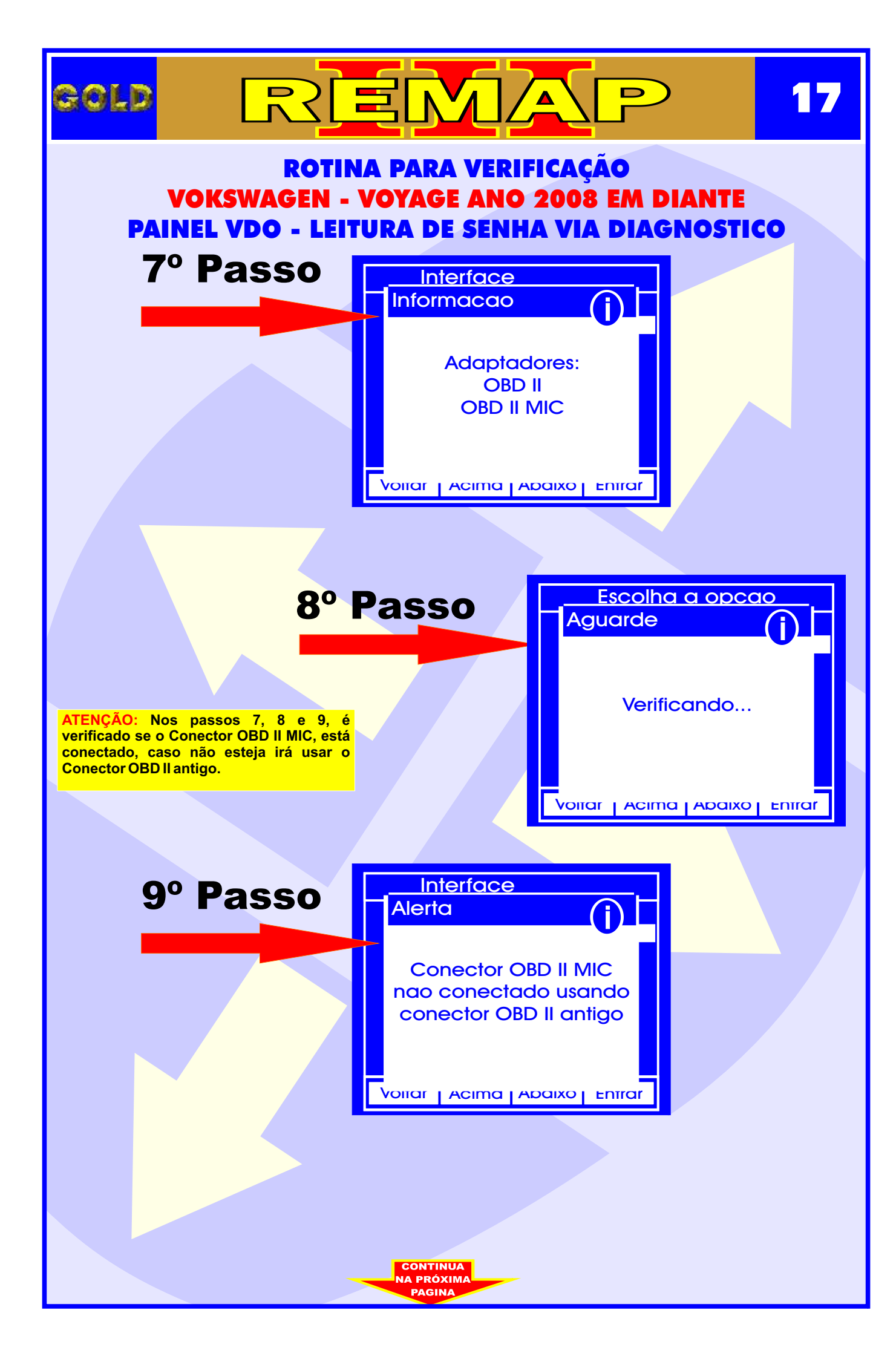

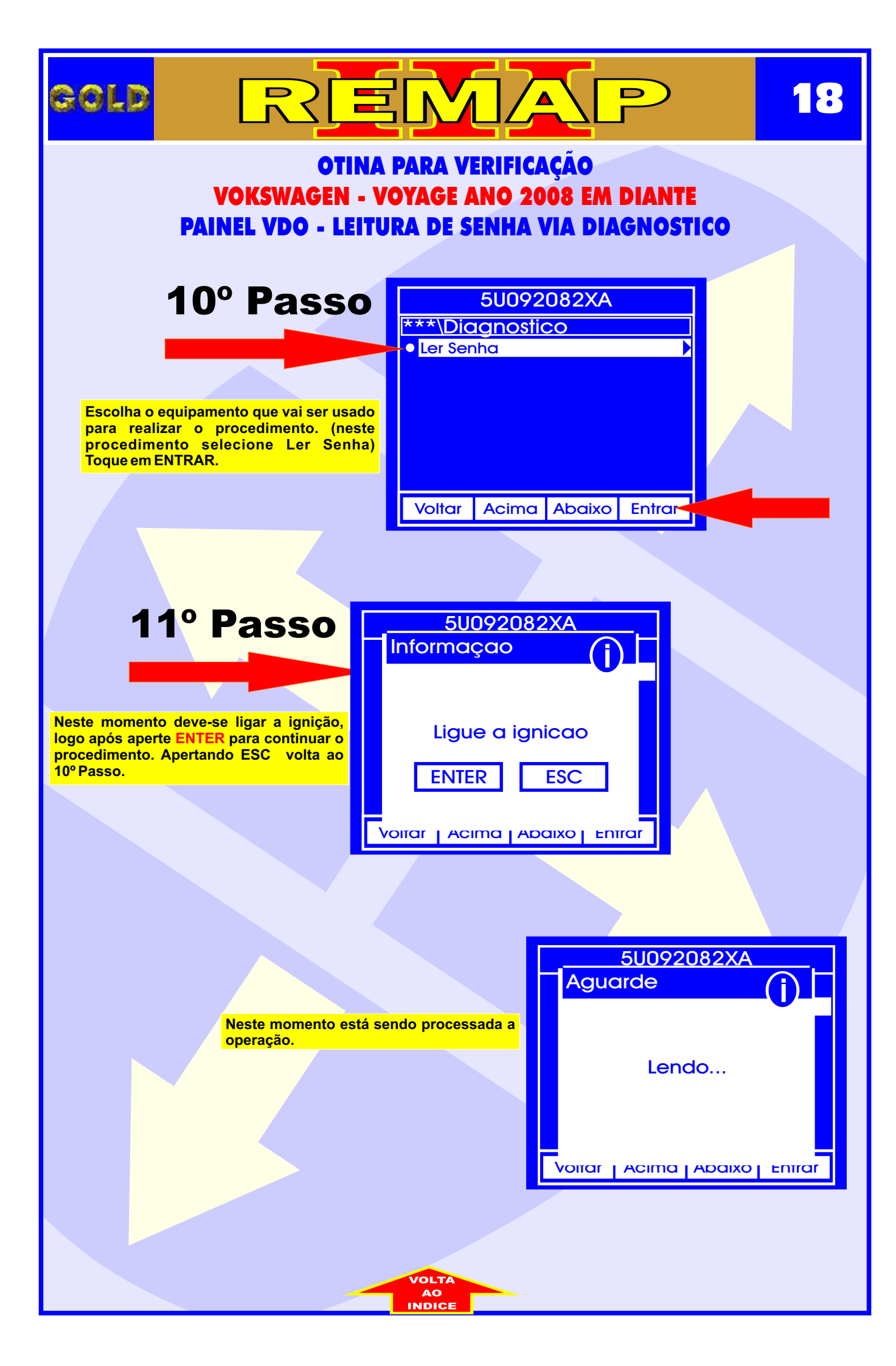